# Configurazione dell'onboarding e del collegamento cloud dei dispositivi per Webex Edge per dispositivi

## Sommario

Introduzione Prerequisiti Requisiti Componenti usati Premesse Porte e configurazione del firewall Configurazione Verifica Risoluzione dei problemi

## Introduzione

In questo documento viene descritto come configurare la funzionalità "Webex Edge for Devices" per collegare i dispositivi locali al servizio cloud Cisco Webex.

# Prerequisiti

#### Requisiti

Cisco raccomanda la conoscenza dei seguenti argomenti:

- Conoscenza dei dispositivi video Cisco
- Conoscenza di CUCM
- Conoscenza dell'hub di controllo

#### Componenti usati

Le informazioni fornite in questo documento si basano sulle seguenti versioni software e hardware:

- Versione software CE9.15 o successiva e sistema operativo Room
- Unified CM versione 11.5(1) SU3 o 12.5(1) e successive. Se si dispone della versione 12.0(1), seguire il metodo descritto per le periferiche registrate con Expressway.

Le informazioni discusse in questo documento fanno riferimento a dispositivi usati in uno specifico ambiente di emulazione. Su tutti i dispositivi menzionati nel documento la configurazione è stata ripristinata ai valori predefiniti. Se la rete è operativa, valutare attentamente eventuali conseguenze derivanti dall'uso dei comandi.

## Premesse

Si tenga presente che le informazioni fornite in questo documento hanno determinati requisiti:

- È necessario un software CE che supporti la crittografia avanzata.
- Per le serie SX e MX, è possibile ottenere le chiavi di crittografia su richiesta, ad eccezione dei paesi in cui Cisco è limitato all'esportazione della crittografia. Per ottenere una chiave, contattare il rappresentante licenze Cisco.
- La connettività HTTPS è necessaria sui dispositivi per lo strumento Expressway Device Connector.
- È necessario l'accesso amministrativo all'hub di controllo.
- Cisco Collaboration Flex Plan è obbligatorio.
- È necessario utilizzare Cisco Webex Device Connector (WDC).
- \*.identrust.com deve essere consentito per la verifica del certificato.
- Per i dispositivi della scheda madre, della scrivania e della serie Room, le chiavi di crittografia sono preinstallate e non possono essere aggiunte successivamente. Per impostazione predefinita, i dispositivi DX70 e DX80 dispongono di chiavi di crittografia.
- È necessaria la registrazione di Unified CM o Expressway.

#### Porte e configurazione del firewall

Anche se i supporti non passano attraverso il cloud Webex (a meno che l'esperienza di ottimizzazione Webex non sia abilitata), è necessario abilitare le stesse configurazioni del firewall che si applicano ai dispositivi registrati completamente nel cloud. Per ulteriori informazioni sui requisiti di rete e multimediali, consultare l'articolo Requisiti di rete per i servizi Webex.

Limitazioni

Quando si abilita un calendario ibrido su un dispositivo collegato tramite Webex Edge for Devices, il calendario TMS viene disabilitato su tale dispositivo, in quanto è supportata una sola origine di calendario alla volta.

Quando si collegano per la prima volta i dispositivi a Webex Edge for Devices, vengono registrati come dispositivi in modalità condivisa. Dopo aver collegato i dispositivi, è possibile associarli a un utente.

Configurazione firewall: <u>https://help.webex.com/en-us/article/WBX000028782/Network-Requirements-for-Webex-Services#id\_134132</u>

#### Configurazione

Scaricare Cisco WDC dall'hub di controllo e installarlo. Oppure, per incorporare e/o collegare dispositivi locali al cloud Webex, scaricare l'applicazione desktop WDC da Webex Control Hub o utilizzare uno dei seguenti collegamenti:

- Applicazione Cisco WDC per Mac: <u>https://binaries.webex.com/devicetoolbinariesuploadproductionstablemacaws/devicestool.pkg</u>
- Applicazione Cisco WDC per Windows: <u>https://binaries.webex.com/devicetoolbinariesuploadproductionstablewindowsaws/devicestool.msi</u>

Dalla visualizzazione utente in <u>https://admin.webex.com</u>, passare a Devices e selezionare Resources per trovare un collegamento allo strumento Device Connector.

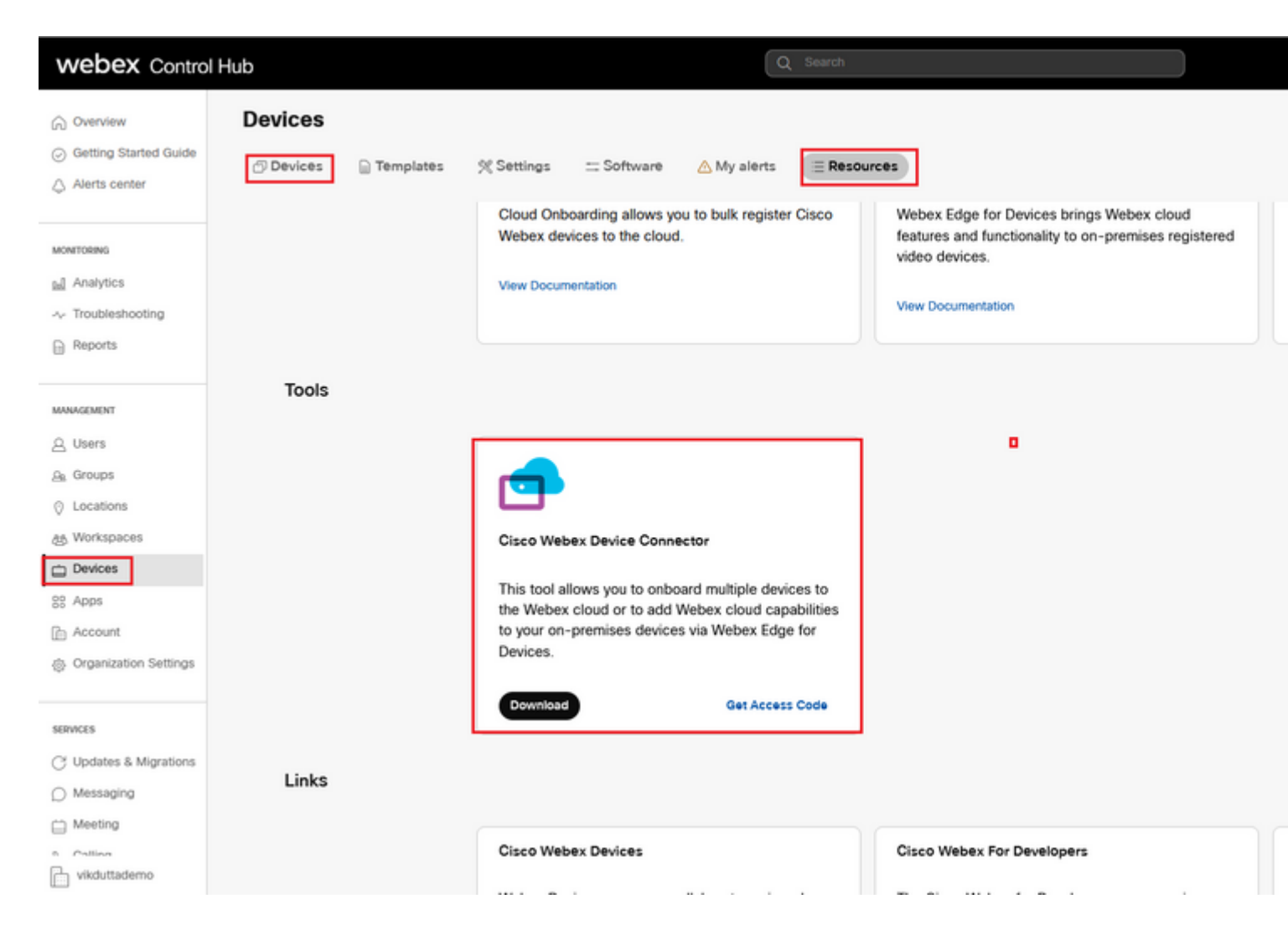

Installare il connettore del dispositivo WDC nel computer (Windows o Mac).

| 🔞 Cisco Webex Device Conr | nector Setup                                                                                                    | 1 | 🕼 Cisco Webex Device Connector Setup                                                                                                    |   | 🛃 Cisco Webex                             |
|---------------------------|----------------------------------------------------------------------------------------------------|---|----------------------------------------------------------------------------------------------------|---|-------------------------------------------|
|                           | Welcome to the Cisco Webex Device<br>Connector Setup Wizard                                                                                   | : | End-User License Agreement Please read the following license agreement carefully                                                                                                    |   | Destination<br>Click Next to              |
|                           | The Setup Wizard will install Cisco Webex Device Connector<br>on your computer. Click Next to continue or Cancel to exit<br>the Setup Wizard. |   | CISCO SYSTEMS, INC. LICENSE AGREEMENT (AS APPLICABLE TO THE<br>PARTICULAR DOWNLOAD)<br>IMPORTANT NOTICEPLEASE READ PRIOR TO USING THIS SOFTWARE:<br>This license agreement ("License Agreement) is a legal agreement between you (either<br>an individual or an entity) and Cisco Systems, Inc. and its affiliates ("Cisco") for the<br>use of this Cisco software (such software, together with the underlying documentation |   | Install Cisco W<br>C:\Program F<br>Change |
| uluulu<br>cisco           |                                                                                                    |   | if made available to you, the "Software"). By clicking on the button containing the "I accept" language, by installing the Software or by otherwise using the Software, you agree to be bound by the terms of this License Agreement, IF YOUD DO NOT AGREE. TO THE TERMS OF THIS LICENSE AGREEMENT, CLICK ON THE BUTTON CONTAINING THE 'I DO NOT ACCEPT' LANGUAGE AND DO NOT                                                  | ⇒ |                                           |
|                           | Back. Next Cancel                                                                                                    |   | Print Back Next Cancel                                                                                                    |   |                                           |

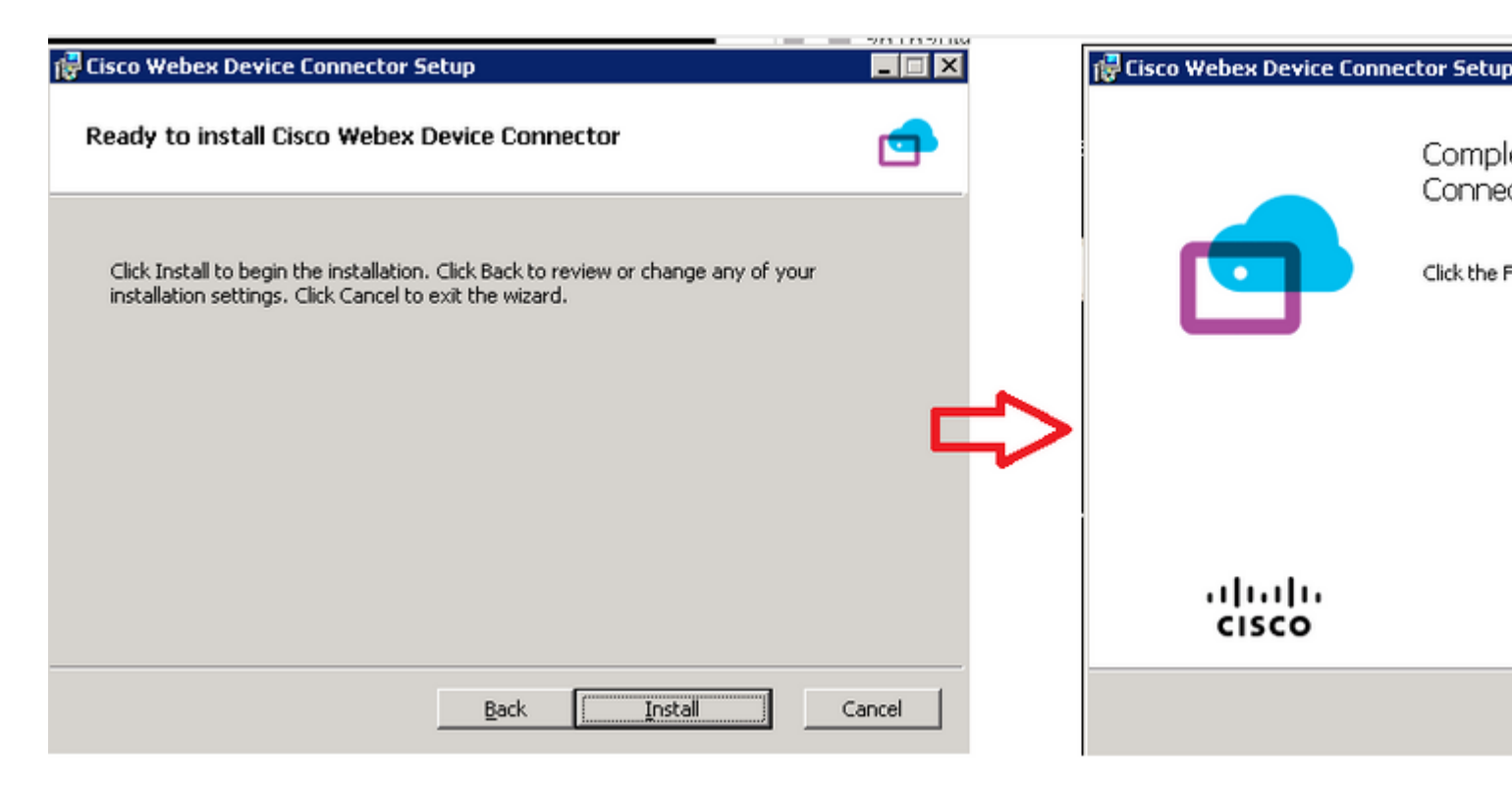

Dopo aver installato lo strumento Device Connector, è necessario accedere al connettore del dispositivo Webex con il nome utente e la password di Control Hub.

| Welcome to the Webex Device Conne | ctor |
|-----------------------------------|------|
| admin@harshgow.wbx.ai             |      |
| Sign in                           |      |
| Remember me                       |      |

Seleziona I want cloud features for my on-premises registered devices e fare clic su Link devices registered with Cisco Unified Communications Manager come mostrato nell'immagine.

#### What would you like help with?

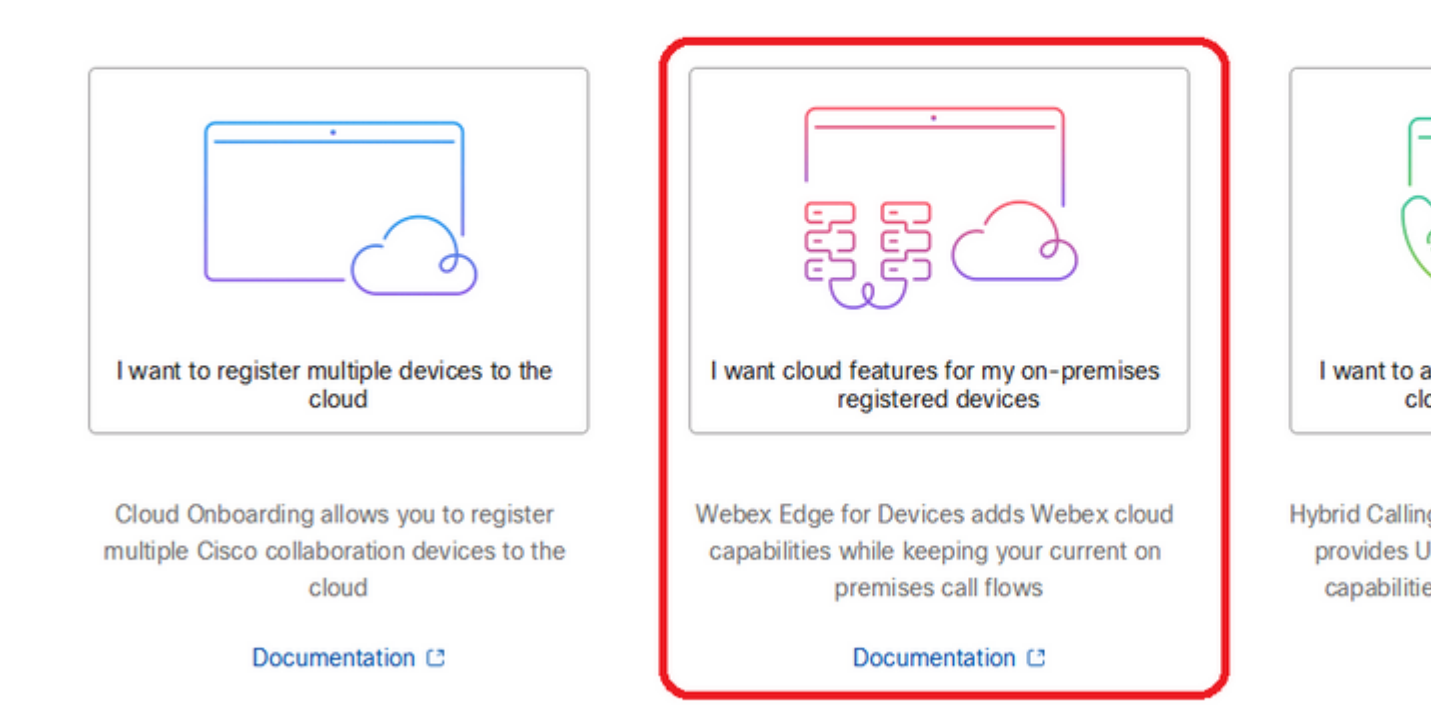

Leggere la casella verde dei requisiti e selezionare per estrarre i dispositivi da CUCM.

#### **Configure Webex Edge for Devices**

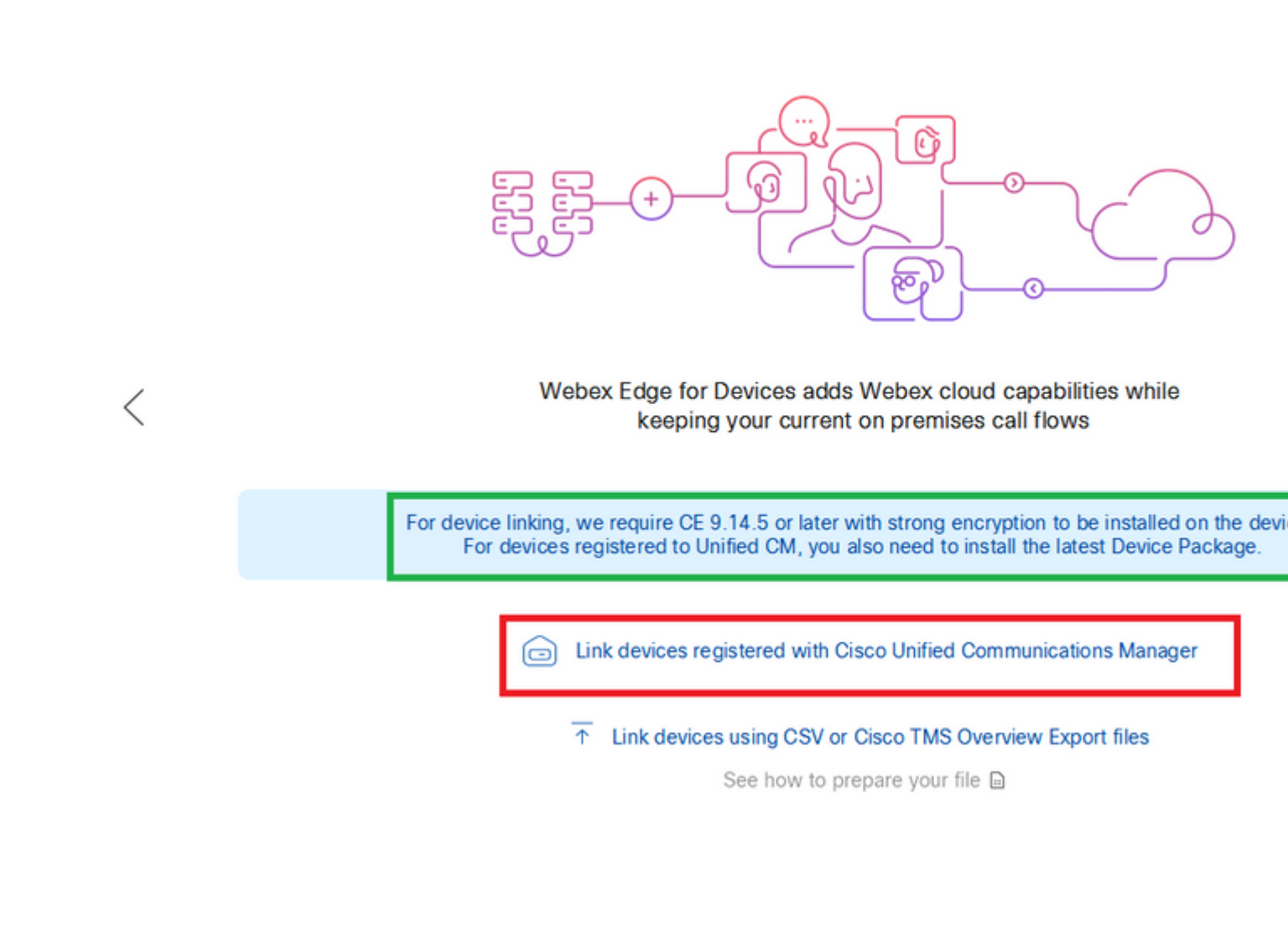

Immettere l'host, il nome utente (nome utente per l'accesso all'API AXL standard) e la password per il CM unificato e fare clic su Connect. Se si dispone di certificati Unified CM con firma pubblica, verificare che siano validi oppure fare clic su Proceed senza convalida del certificato.

Il connettore del dispositivo recupera il nome e la descrizione dei dispositivi configurati da Unified CM. Il nome Info contatto diventa il nome dell'area di lavoro a cui è connesso il dispositivo. Se non è stato impostato il nome delle informazioni di contatto, viene utilizzato il nome dell'unità di sistema o l'indirizzo MAC.

#### **Configure Webex Edge for Devices**

|   | Connect to Cisco Unified Communications Manager                                                                                                    |
|---|----------------------------------------------------------------------------------------------------|
|   | Host *<br>10.10: 0.38                                                                                                    |
| < | Username (Standard AXL API Access) * appuser                                                                                                    |
|   | Password *                                                                                                    |
|   | ••••••                                                                                                    |
|   | Connect without certificate validation                                                                                                    |
|   | Failed to connect to Unified CM: The certificate validation failed. We recommend that you add your own ce<br>C:\Users\Administrator\.webexdeviceconnector\certs directory in Base-64 encoded X.509 (.CER) format. Alt<br>proceed without validation. |

Dopo la connessione a CUCM, tutte le informazioni sul dispositivo vengono estratte dal connettore del dispositivo Webex da CUCM e sono pronte per il collegamento.

#### **Configure Webex Edge for Devices**

Connected to 10.102 Could Serve Area and Connect to different Unified Connect to different Unified Connect to different Unified Connect to Different Unified Connect to Different Unified C Search for devices 9 Devices 1 Linked 8 Ready to link Li Name Description Type SEPA46C2AB0103C SEPA46C2AB0103C Cisco TelePresence MX800 Lir Lin SEPE4C722646992 SEPE4C722646992 Cisco TelePresence SX10 SEP84B802CD8BE8 SEP84B802CD8BE8 Cisco TelePresence SX10 Lin SEP7426ACEF086C SEP7426ACEF086C Cisco TelePresence DX70 Lin SEP1C6A7AE094C0 SEP1C6A7AE094C0 Cisco Webex DX80 Lin Lir SEPF4DBE6C73F2F SEPF4DBE6C73F2F Cisco Webex DX80 Cisco Webex Room Kit Lir SEP0896AD5F4593 SEP0896AD5F4593 SEP0896AD5F4588 SEP0896AD5F4593 Cisco Webex Room Kit Plus Lin SEPC014FE7B7B50 (2) SEPC014FE7B7B50 Cisco Webex Desk Pro Θı

Fare clic su Link All per collegare tutti i dispositivi elencati. Per collegare un singolo dispositivo, fare clic sul pulsante Link accanto.

Device Connector invia le informazioni sul dispositivo all'organizzazione Webex, quindi il servizio Webex Identity crea i codici di attivazione per tutti i dispositivi. Unified CM applica il codice di attivazione ai dispositivi e il collegamento dei dispositivi all'organizzazione Webex.

Quando il dispositivo è collegato ai servizi cloud Cisco Webex, è possibile fare clic sul nome del dispositivo per aprire la pagina del dispositivo direttamente in Control Hub.

Se sul dispositivo viene visualizzato il messaggio Link Pending, non è ancora collegato. Provisioning del codice di attivazione eseguito da Gestione certificati unificata. Il sistema tenta di collegarsi al dispositivo per 7 giorni fino alla scadenza del codice di attivazione. Se il dispositivo è disponibile in quel momento, viene collegato.

Configurazione specifica dell'endpoint:

L'endpoint può essere registrato e attivato tramite CUCM, come mostrato in queste immagini.

| Cisco Webex<br>Local Device Controls |               |                   |
|--------------------------------------|---------------|-------------------|
| 10.10 ····· :                        | Search        | Status / SIP      |
| Desk Flo                             | Phonebook     | Proxy 1           |
| ⊖ Home                               | Provisioning  | Address<br>Status |
| √ Call                               | Proximity     |                   |
| SETUP                                | RoomAnalytics | Registration 1    |
| Settings                             | RoomPreset    | Posson            |
| A Users                              | Security      | Status            |
| Security                             | SIP           | URI               |

# Status / Provisioning

| Discovered          | None           |
|---------------------|----------------|
| NextRetry           |                |
| Reason              |                |
| Server              | 10.127.004.005 |
| Status              | Provisioned    |
| WebexCalling Status | Idle           |

## Configuration / Provisioning

| CUCM CallManagementRecords Ca | allDiagnostics (i) Enabled v |  |
|-------------------------------|------------------------------|--|
| LoginName (j                  | appadmin                     |  |
| Mode (i)                      | CUCM ~                       |  |
| Password (i)                  | •••                          |  |
| TIsVerify (i)                 | Off v                        |  |
| WebexEdge (i)                 | On v                         |  |

| ExternalManager  |                |          |                 |
|------------------|----------------|----------|-----------------|
| Address          | i              | 10.127.2 | cucm IP address |
| AlternateAddress | (i)            |          |                 |
| Domain           | (i)            |          |                 |
| Path             | i              |          |                 |
| Protocol         | $(\mathbf{i})$ | НТТР     | ~               |

Quando sei pronto per collegare i dispositivi. Fare clic su Link periferiche. Se i dispositivi sono collegati correttamente, lo stato di Devices on the Webex device Connector (Dispositivi sul connettore del dispositivo Webex) cambia in Linked in verde.

| SEPC014FE7B7B50 III | SEPC014FE7B7B50 | Cisco Webex Desk Pro |
|---------------------|-----------------|----------------------|
|                     |                 |                      |

In Endpoint, la connessione post-edge viene effettuata all'hub di controllo come mostrato nell'immagine.

| Cisco Webex<br>Local Device Controls |                                |                                   | Q                                |
|--------------------------------------|--------------------------------|-----------------------------------|----------------------------------|
| 10.555 Desk Pro                      | System Informa                 | tion                              |                                  |
| G Home                               | General                        |                                   | Issues                           |
| % Call                               | 10.101211100<br>IPv4           | C0:14:FE:7B:7B:50<br>MAC Address  | 🛆 I am flying on Clo             |
| SETUP                                |                                |                                   |                                  |
| Settings                             | IPv6                           |                                   |                                  |
| A Users                              | FOC2427NF4L<br>Serial Number   | ಕ್ಕೆ Ethernet<br>Active Interface | Provisioning                     |
| CUSTOMIZATION                        | Normal<br>Temperature          |                                   | Cisco UCM<br>Provisioning Model  |
| Personalization UI Extensions Editor | 9988777@10.127.234.<br>SIP URI | 136                               | Webex Edge for De     Registered |

Come aggiornare Webex Device Connector?

Il connettore dispositivo Webex riceve un aggiornamento software push dal cloud. Se si riceve la notifica, si consiglia di aggiornare il connettore.

|           | SEPC014FE7B7B50 C      | SEPVikduttaisbest           | Cisco We       | bex Desk Pro                                                                                                    | 0 L                 |
|-----------|------------------------|-----------------------------|----------------|----------------------------------------------------------------------------------------------------|---------------------|
|           | Name                   | Description                 | Туре           |                                                                                                    |                     |
|           | Search for devices     |                             | 1 Devices      | 1 Linked                                                                                                    | 0 Ready to link     |
|           |                        | Connected to 10.127.201.100 | 🖱 Refresh List | Onnect to     Connect to     Connect     Connect to     Connect to     Connect to     C | different Unified ( |
|           |                        | Configure V                 | Vebex Edg      | e for Devi                                                                                                    | ces                 |
|           |                        |                             |                |                                                                                                    |                     |
| 🛋 Cisco V | Vehex Device Connector |                             |                |                                                                                                    |                     |

Fare clic su Update e viene avviato il download. Al termine del download, sarà necessario installare di nuovo il nuovo connettore. Seleziona Link devices registered on CUCM. Inserire IP/nome utente/password CUCM per

estrarre tutti i dispositivi (come descritto in precedenza nel presente documento).

Il connettore è stato aggiornato correttamente come mostrato nell'immagine.

| SEPC014FE7B7B50 C      | SEPVikduttaisbest           | Cisco Web                                        | bex Desk Pro                                                                                                    | ⊙ ι               |
|------------------------|-----------------------------|--------------------------------------------------|----------------------------------------------------------------------------------------------------|-------------------|
| Name                   | Description                 | Туре                                             |                                                                                                    |                   |
| Search for devices     |                             | 1 Devices                                        | 1 Linked                                                                                                    | O Ready to link   |
|                        | Connected to 10.127 2014 10 | ˆ . ⑦ Refresh List                               | Onnect to     Connect to     Connect     Connect to     Connect to     Connect to     C | different Unified |
|                        | Configure                   | Webex Edge                                       | e for Devi                                                                                                    | ces               |
| Vebex Device Connector |                             |                                                  |                                                                                                    |                   |
|                        | - A                         | a fear a state of a fear and a fear and a fear a |                                                                                                    |                   |

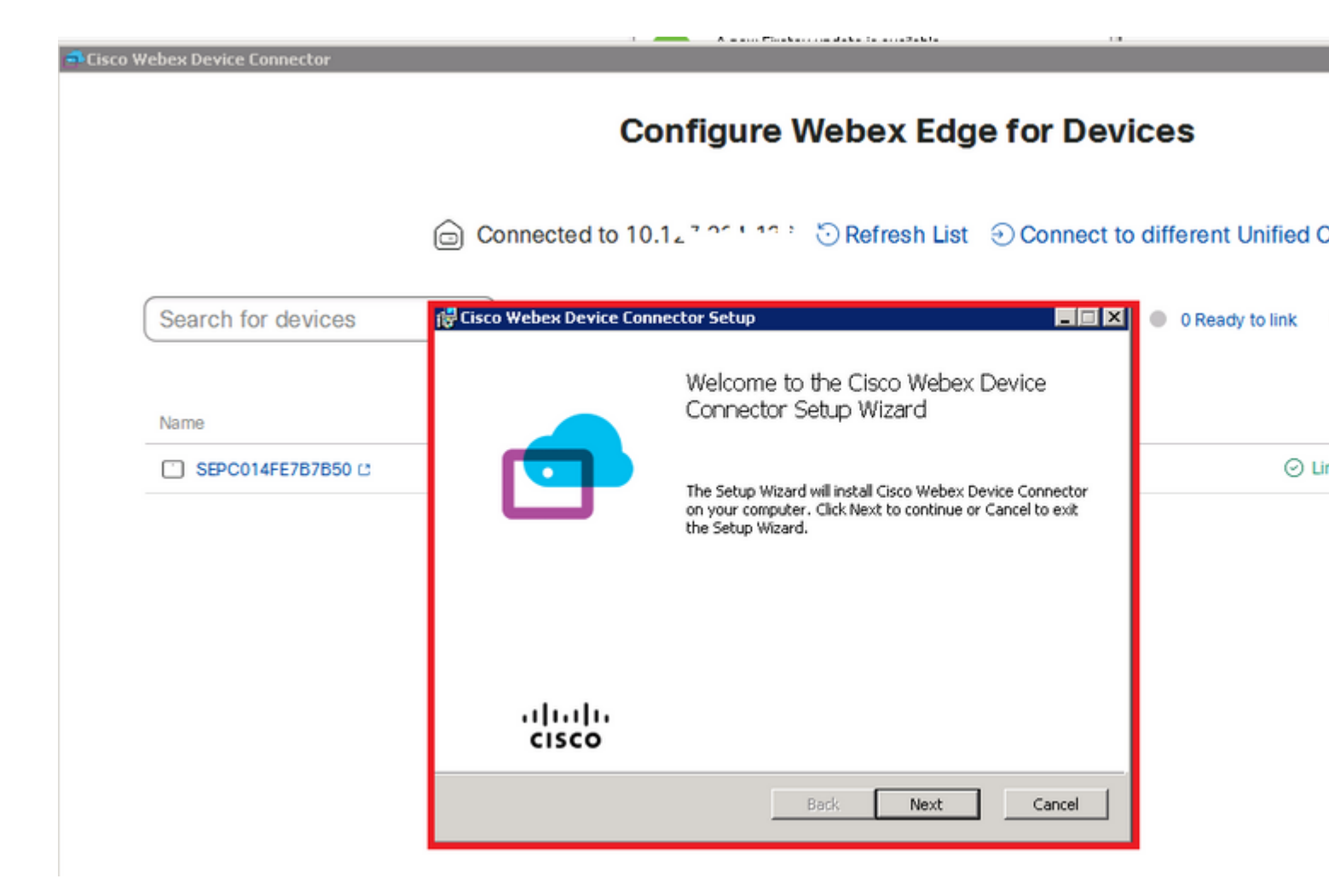

## Verifica

Attualmente non è disponibile una procedura di verifica per questa configurazione.

# Risoluzione dei problemi

Al momento non sono disponibili informazioni specifiche per la risoluzione dei problemi di questa configurazione.

#### Informazioni su questa traduzione

Cisco ha tradotto questo documento utilizzando una combinazione di tecnologie automatiche e umane per offrire ai nostri utenti in tutto il mondo contenuti di supporto nella propria lingua. Si noti che anche la migliore traduzione automatica non sarà mai accurata come quella fornita da un traduttore professionista. Cisco Systems, Inc. non si assume alcuna responsabilità per l'accuratezza di queste traduzioni e consiglia di consultare sempre il documento originale in inglese (disponibile al link fornito).